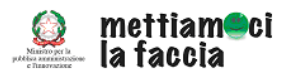

TRASMISSIONE REPORTISTICA MENSILE

TRASFERIMENTO DA FILE Descrizione procedura

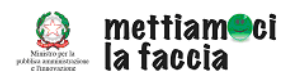

# INDICE

| 1.              | L'ACCESSO AL CRUSCOTTO GESTIONALE                      | 3        |
|-----------------|--------------------------------------------------------|----------|
| 2.              | COME PROCEDERE PER L'IMMISSIONE DEI DATI               | 4        |
| 3.              | IL CONTROLLO DEI DATI INSERITI E IL FORMATO DEL FILE   | 8        |
| 4.<br><i>4.</i> | IL FILE XML<br>1 Descrizione contenuti del file        | 10<br>11 |
| 5.              | COME IMMETTERE I DATI SE NON CI SONO STATE VALUTAZIONI | 16       |
| 6.              | PROVE TECNICHE PRIMA DELLA TRASMISSIONE                | 16       |

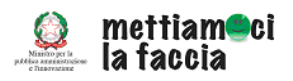

# TRASFERIMENTO DA FILE Descrizione procedura

Questo documento descrive una delle tre procedure previste per l'invio della reportistica periodica che deve essere trasmessa al Dipartimento della Funzione Pubblica con cadenza mensile.

La procedura tramite *Trasferimento da file* consente all'utente di inviare i dati, inserendo, grazie alle funzionalità presenti, un file nel sistema. Vediamo di seguito come si procede.

# 1. L'ACCESSO AL CRUSCOTTO GESTIONALE

Ogni amministrazione che partecipa all'iniziativa "Mettiamoci la faccia" riceve delle credenziali di accesso (login e password) per accedere a un'area riservata dedicata all'iniziativa.

Dopo aver inserito login e password si accede al *Cruscotto gestionale*, lo strumento con cui si gestisce tutta la sperimentazione di ogni amministrazione, dai contenuti del piano del piano fino alla reportistica. Per questo il Cruscotto gestionale è articolato in più livelli (cfr. Figura 1).

| Figura 1 – II cruscotto gestionale di Mettiamoci la faccia                                                          |  |  |  |  |
|----------------------------------------------------------------------------------------------------|--|--|--|--|
|                                                                                                    |  |  |  |  |
| CATEGORIE:                                                                                                    |  |  |  |  |
| Cruscotto Gestionale<br>D-Constructione<br>D-Constructione reportistica<br>Risultati<br>D-Construction<br>Strumenti |  |  |  |  |
| « FORUM (BETA) »                                                                                                    |  |  |  |  |
| « ACCESSO »                                                                                                    |  |  |  |  |
| « CAMBIO PASSWORD »                                                                                                 |  |  |  |  |

Per semplificare l'uso del Cruscotto gestionale in ogni livello si trova un breve testo introduttivo (cfr. Figura 2).

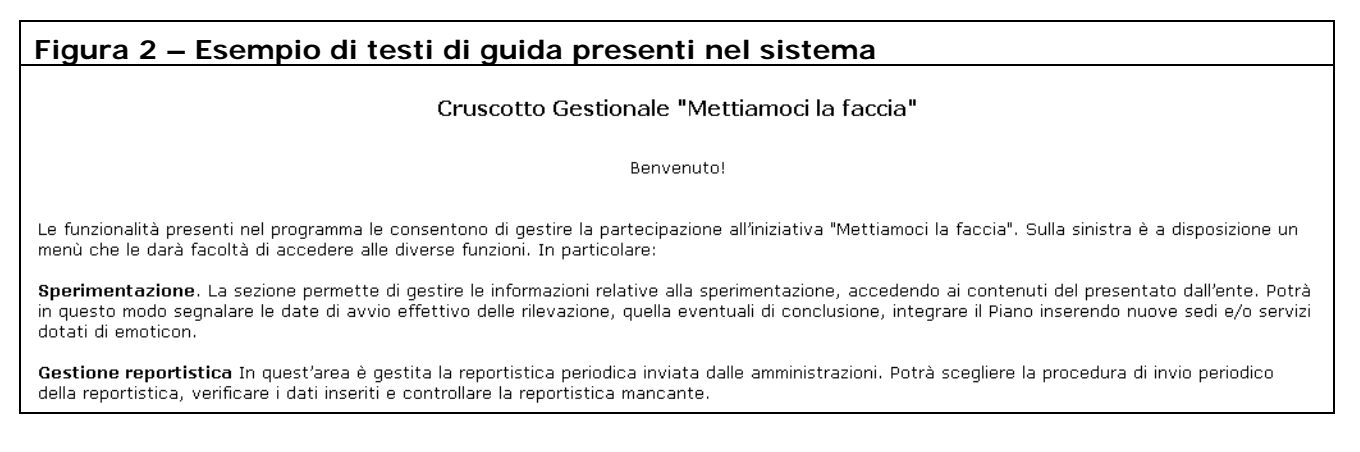

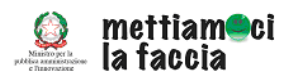

#### 2. COME PROCEDERE PER L'IMMISSIONE DEI DATI

Per l'invio della reportistica tramite *Trasferimento da file*, occorre accedere alla sezione dedicata *Gestione della reportistica* e visualizzarne i contenuti, secondo l'iter riportato nella figura successiva (cfr. Figura 3), fino a scegliere l'opzione *Importazione da file* (cfr. Figura 4).

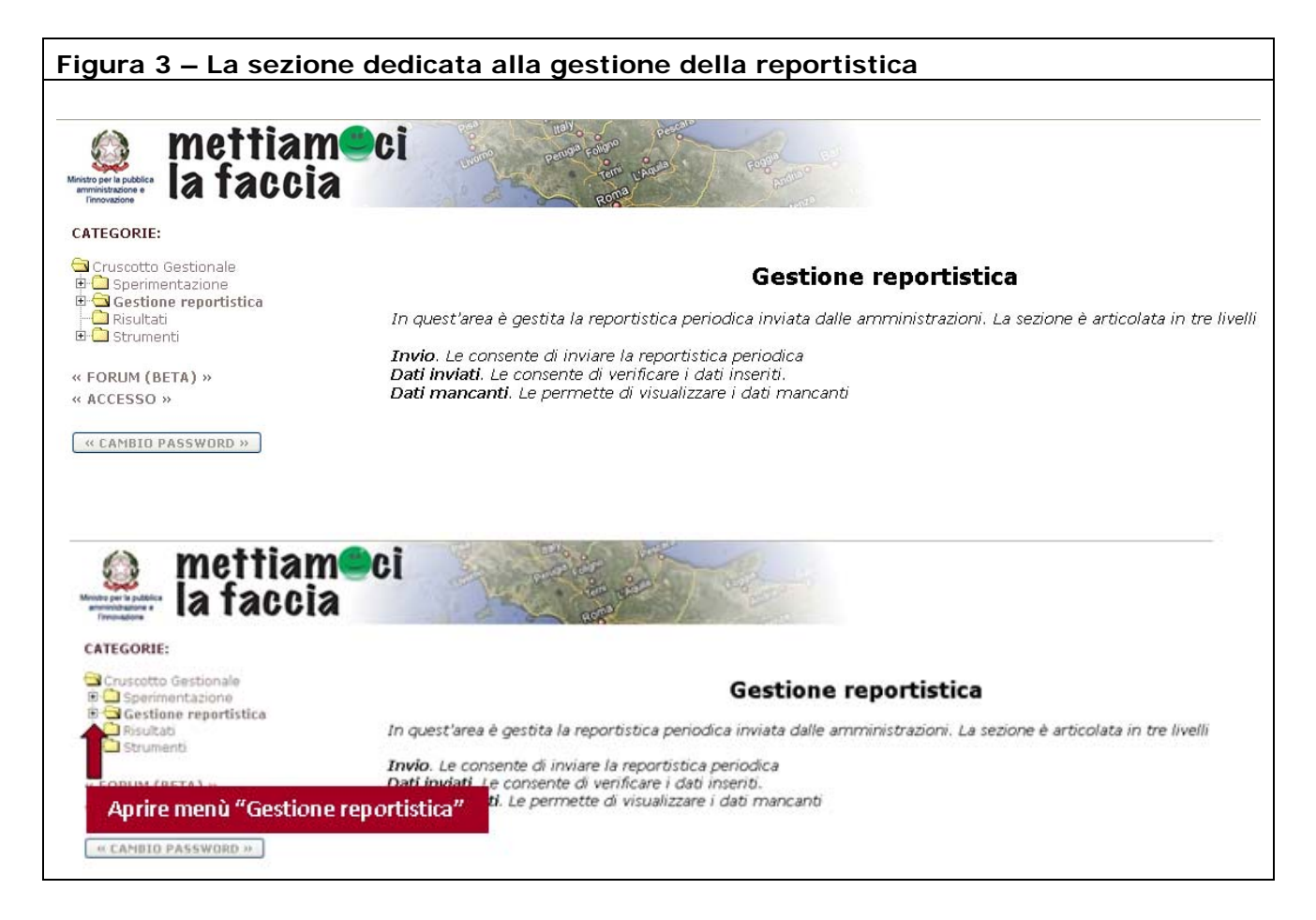

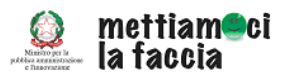

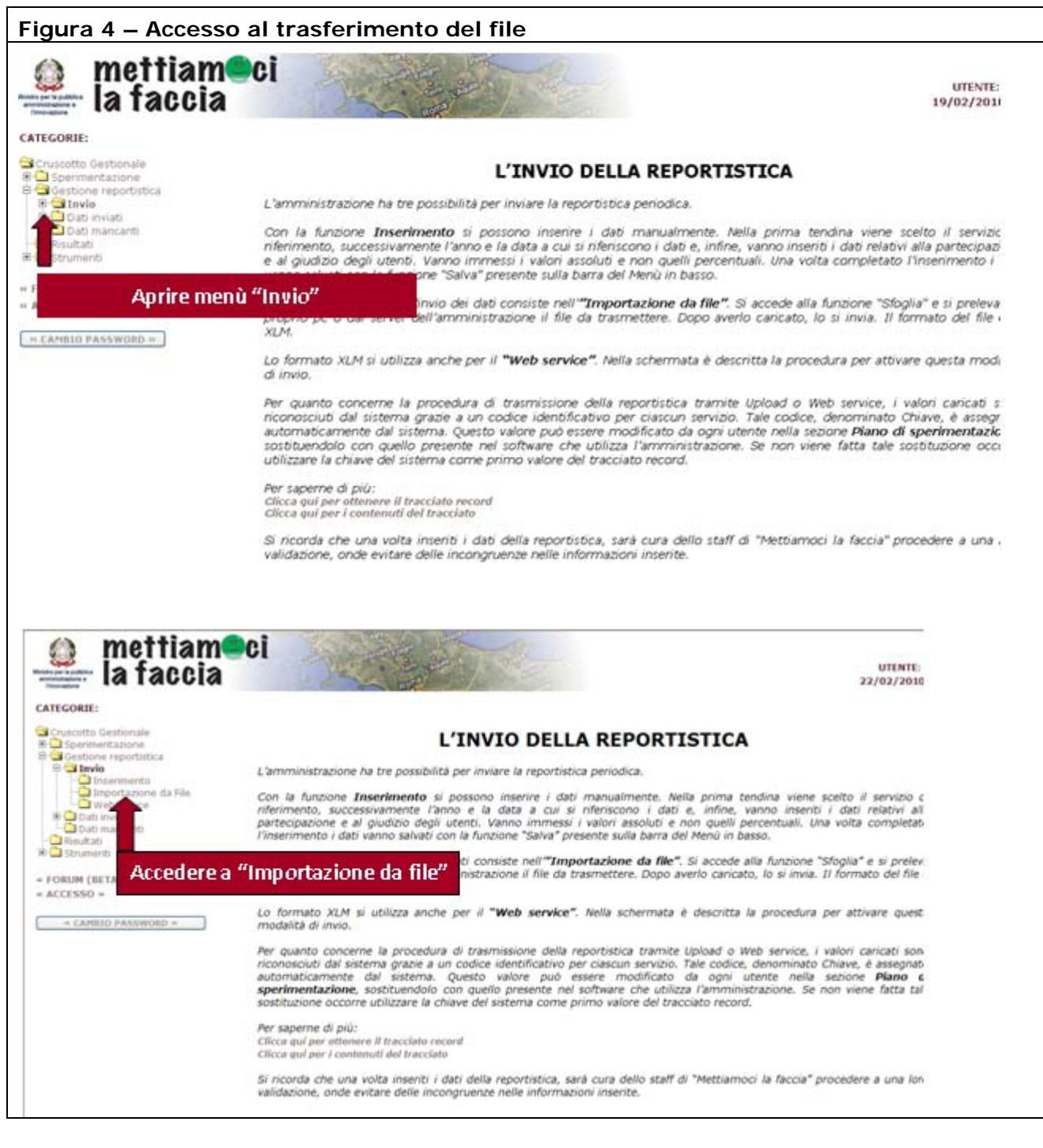

Con questi semplici passaggi si può accedere alla schermata che consente l'immissione nel sistema delle informazioni richieste (cfr. Figura 5).

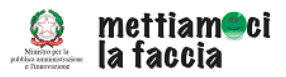

| Figura 5 – La schermata per l'i                                                                                                    | mportazione del file                                                                                                    |
|----------------------------------------------------------------------------------------------------|----------------------------------------------------------------------------------------------------|
| Minto pe la publica<br>Minto pe la publica<br>Minto pe la publica<br>Minto pe la publica<br>Minto pe la publica<br>Minto pe la publica | no parties come present                                                                                                    |
| CATEGORIE:                                                                                                    |                                                                                                    |
| Cruscotto Gestionale                                                                                                    | Importazione votazioni<br>Inserisci qui il file con le rilevazioni delle votazioni per il caricamento sul database<br>Invia il file<br>BROWSE |
| « FORUM (BETA) »<br>« ACCESSO »                                                                                                    |                                                                                                    |
| « CAMBIO PASSWORD »                                                                                                    |                                                                                                    |

Il trasferimento del file all'interno del sistema si realizza in tre passaggi (cfr. Figura 6):

- Tramite la funzione "Browse", si accede ai file presenti nel proprio computer o nel server aziendale;
- È possibile in questo modo scegliere il file da inserire;
- Dopo aver inserito il file nel sistema, va scelta la funzione "Invia".

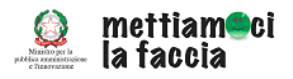

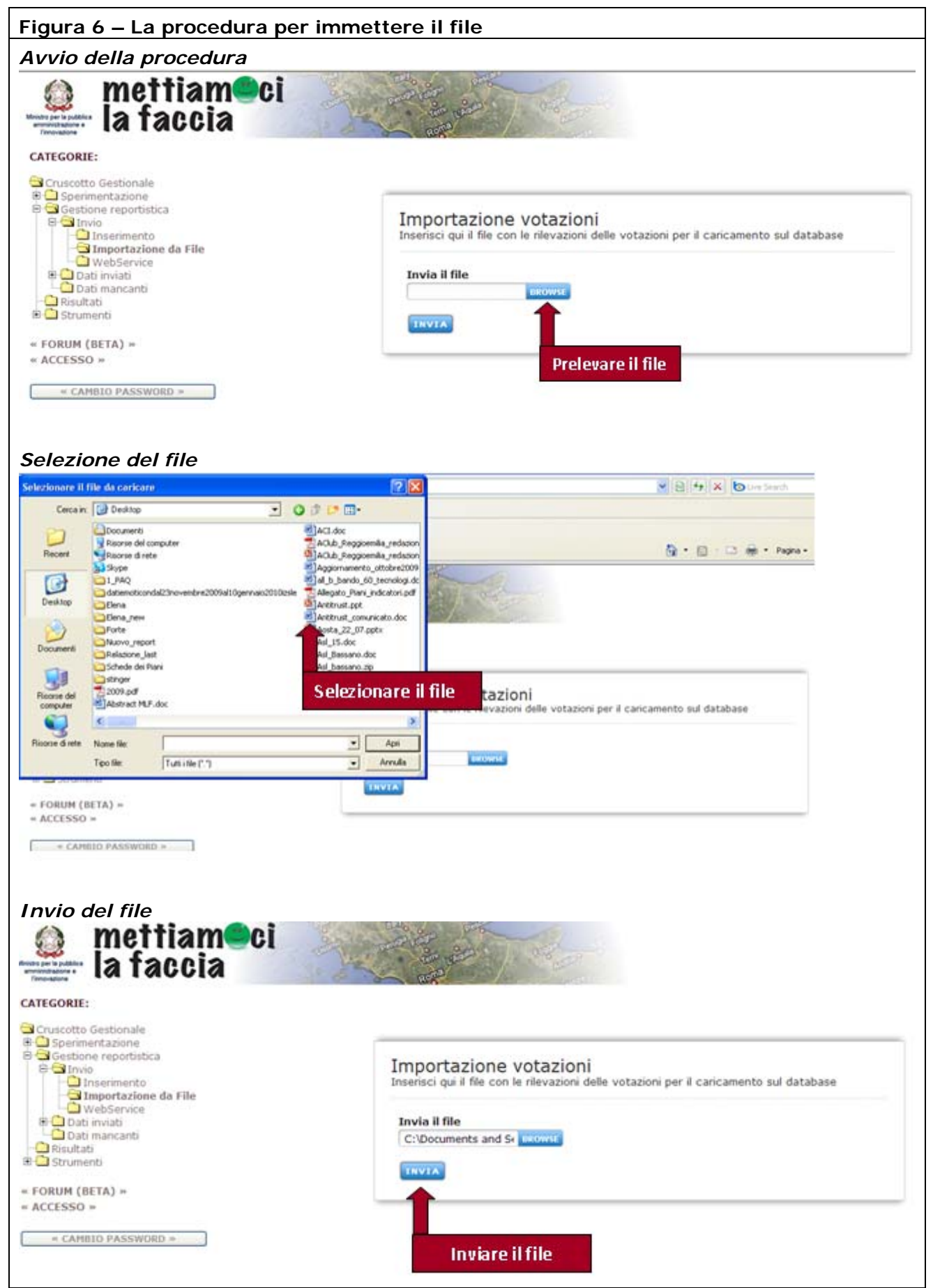

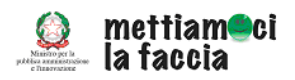

# 3. IL CONTROLLO DEI DATI INSERITI E IL FORMATO DEL FILE

Il sistema accetta solo file in formato **XML** (eXtensible Markup Language). Se vengono inseriti file in altri formati, il sistema genera un messaggio di errore e non ne consente l'immissione (cfr. Figura 7).

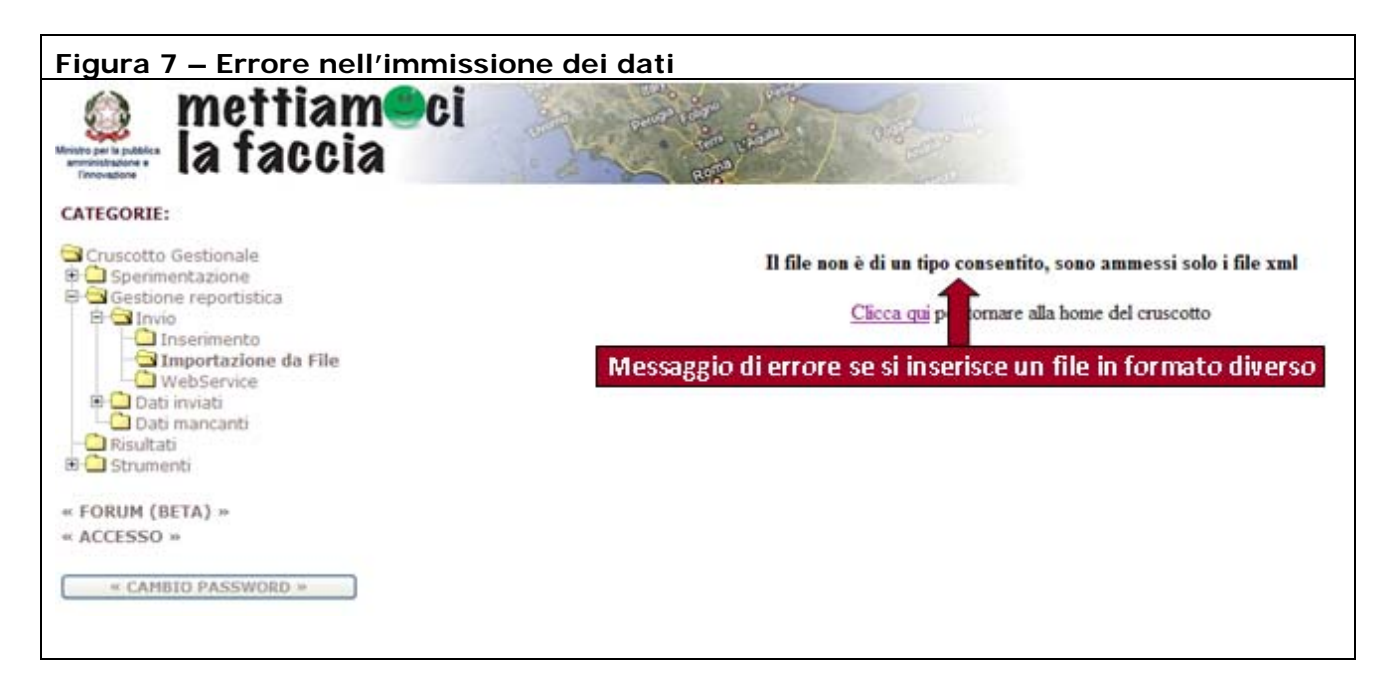

Oltre al tipo di formato, i dati inviati sono accettati solo se:

- è stato immesso il numero di utenti complessivi del servizio per quel mese;
- il numero dei votanti è uguale a alla somma dei giudizi espressi per le diverse "faccine";
- non sono stati inseriti valori percentuali;
- sono stati compilati tutti i campi.

Nel caso in cui le indicazioni non vengono rispettate, il sistema genera dei codici di errore, riportati nella tabella I codici di errore.

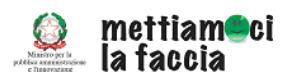

Tabella - I codici di errore

| Codice errore | Descrizione errore                                                                                                    |
|---------------|----------------------------------------------------------------------------------------------------|
| 10            | Non esiste una sperimentazione per l'ente con questa chiave                                                            |
| 11            | Riga <numero riga=""> con chiave <chiave passata=""> già presente ed approvata. E'</chiave></numero>                   |
|               | stata ignorata                                                                                                    |
| 12            | Riga <numero riga=""> con chiave <chiave passata=""> già presente. I dati sono stati</chiave></numero>                 |
|               | sovrascritti                                                                                                    |
| 13            | Riga con chiave <chiave passata=""> non corretta</chiave>                                                              |
| 131           | Voti positivi non numerico                                                                                             |
| 132           | Voti neutrali non numerico                                                                                             |
| 133           | Voti negativi non numerico                                                                                             |
| 134           | Voti totali non numerico                                                                                               |
| 135           | Motivazione 1 non numerico                                                                                             |
| 136           | Motivazione 2 non numerico                                                                                             |
| 137           | Motivazione 3 non numerico                                                                                             |
| 138           | Motivazione 4 non numerico                                                                                             |
| 139           | Utenti totali non numerico                                                                                             |
| 1310          | Somma voti diversa da voti inseriti                                                                                    |
| 1311          | La somma delle motivazioni negative è maggiore dei voti negativi                                                       |
| 1312          | Il totale dei voti è maggiore degli utenti che hanno usufruito del servizio                                            |
| 1313          | Data reale attivazione è successiva alla data della votazione                                                          |
| 1314          | Sperimentazione non ancora attiva                                                                                      |
| 14            | La riga che stiamo tentando di inserire/modificare è in conflitto con una preesistente per i valori chiave, anno, mese |

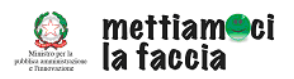

# 4. IL FILE XML

Come ricordato in precedenza i file da trasferire devono essere in formato XML. All'interno del file sono presenti 13 campi, sinteticamente riportati nella tabella successiva, in cui vanno immesse le informazioni per il mese di riferimento.

| N° | Denominazione                       | Ulteriori indicazioni sui contenuti                                             |
|----|-------------------------------------|---------------------------------------------------------------------------------|
| 1  | chiave per identificare il servizio | Immettere il codice identificativo del servizio. Il codice è attribuito in      |
|    | all'interno dell'ente               | automatico dal nuovo sistema ma potrà essere modificato dall'utente.            |
| 2  | anno rilevazione                    | Inserire l'anno di riferimento della rilevazione.                               |
| 3  | settimana anno rilevazione          | IMPORTANTE. Questo campo va lasciato vuoto                                      |
| 4  | mese anno di rilevazione            | Inserire il numero del mese di riferimento dei dati inviati (per i contenuti da |
|    |                                     | immettere rifarsi alla tabella MESE a pagina 14 del documento).                 |
| 5  | nr utenti totali per il servizio    | Inserire il numero degli utenti totali che hanno usufruito del servizio (valori |
|    |                                     | assoluti).                                                                      |
| 6  | nr votanti totali                   | Inserire il numero degli utenti che hanno espresso una valutazione dei          |
|    |                                     | servizi (valori assoluti).                                                      |
| 7  | nr giudizi positivi                 | Inserire il numero (valori assoluti) dei giudizi positivi (faccine verdi).      |
| 8  | nr giudizi neutri                   | Inserire il numero (valori assoluti) dei giudizi sufficienti (faccine gialle).  |
| 9  | nr giudizi negativi                 | Inserire il numero (valori assoluti) dei giudizi negativi (faccine rosse).      |
| 10 | nr giudizi negativi: motivazione 1  | Inserire il numero (valori assoluti) dei giudizi espressi relativi al primo     |
|    |                                     | motivo di insoddisfazione (per la specifica, verifica tabella MOTIVI DI         |
|    |                                     | INSODDISFAZIONE).                                                               |
| 11 | nr giudizi negativi: motivazione 2  | Inserire il numero (valori assoluti) dei giudizi espressi relativi al secondo   |
|    |                                     | motivo di insoddisfazione (per la specifica, verifica tabella MOTIVI DI         |
|    |                                     | INSODDISFAZIONE).                                                               |
| 12 | nr giudizi negativi: motivazione 3  | Inserire il numero (valori assoluti) dei giudizi espressi relativi al terzo     |
|    |                                     | motivo di insoddisfazione (per la specifica, verifica tabella MOTIVI DI         |
|    |                                     | INSODDISFAZIONE).                                                               |
| 13 | nr giudizi negativi: motivazione 4  | Inserire il numero (valori assoluti) dei giudizi espressi relativi al quarto    |
|    |                                     | motivo di insoddisfazione (per la specifica, verifica tabella MOTIVI DI         |
|    |                                     | INSODDISFAZIONE).                                                               |

Tabella – Contenuti del tracciato record in formato XML

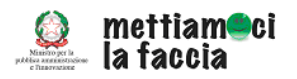

La struttura del file XML è descritta di seguito (con valori esemplificativi):

```
<?xml version='1.0' encoding='UTF-8'?>
<Dati>
 <Riga>
   <!-- chiave per identificare il servizio all'interno dell'ente -->
   <Col nome="Chiave">53</Col>
   <!-- anno rilevazione -->
   <Col nome="Anno">2009</Col>
   <!-- settimana anno rilevazione -->
   <Col nome="Sett"=0</Col>
    <!-- mese anno rilevazione -->
   <Col nome="Mese">1</Col>
   <!-- nr utenti totali per il servizio -->
   <Col nome="Ute">10</Col>
   <!-- nr votanti totali -->
   <Col nome="Vot">8 </Col>
   <!-- nr giudizi positivi -->
   <Col nome="Pos">1</Col>
    <!-- nr giudizi neutri -->
   <Col nome="Neu">4</Col>
   <!-- nr giudizi negativi -->
   <Col nome="Neg">3</Col>
   <!-- nr giudizi negativi: motivazione 1 -->
   <Col nome="Mot1">1</Col>
   <!-- nr giudizi negativi: motivazione 2 -->
   <Col nome="Mot2">0</Col>
   <!-- nr giudizi negativi: motivazione 3 -->
   <Col nome="Mot3">2</Col>
   <!-- nr giudizi negativi: motivazione 4 -->
   <Col nome="Mot4">0</Col>
 </Riga>
</Dati>
```

#### Nota

Il file può contenere al massimo 50 righe.

# 4.1 Descrizione contenuti del file

Le caratteristiche e i contenuti dei diversi campi sono riportati di seguito.

# 1. Chiave per identificare il servizio all'interno dell'ente

Questo è il campo più importante presente all'interno del file. Ogni amministrazione che ha inserito o inserisce il Piano di rilevazione viene identificata dal sistema tramite l'attribuzione di un **codice numerico univoco** di identificazione. Accanto a questo codice ne viene creato un altro, per identificare in modo distintivo il servizio o i servizi coinvolti nella rilevazione tramite 'faccine'. Questo secondo codice, denominato *Chiave*, è quello presente nel tracciato XML, che permette al sistema di riconoscere i dati inseriti.

Le amministrazioni possono reperire tale *Chiave* all'interno del nuovo sistema. Il percorso da seguire è il seguente:

• Accedere al nuovo sistema attraverso le credenziali di accesso.

TRASFERIMENTO DA FILE Descrizione procedura

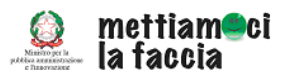

• Dal menù del *Cruscotto gestionale* bisogna accedere alla cartella *Sperimentazione* (Cfr. Figura 8).

| 🔮 mettian<br>la facci                                                                               | noci<br>a                                                                                                    |
|----------------------------------------------------------------------------------------------------|----------------------------------------------------------------------------------------------------|
| CATEGORIE:                                                                                          |                                                                                                    |
| Cruscotto Gestionale<br>8 C Sperimentazione<br>8 C Gestione reportistica<br>1 R S I Sperimentazione | Sperimentazione<br>Questa sezione è articolata in tre livelli                                                                                                    |
| # FORUT Accesso al Pi<br># ACCESSO #                                                                | <ul> <li>ano di sperimentazione la conserve di visualizzare il relato di sperimentazione inserto. Nella che dell'ente, i nominativi e i recapiti dell'esponsabile e del responsabile e del responsabile</li></ul> |
|                                                                                                    | <ul> <li>O interior recondute dua de conclusion apositivi utilizzati.</li> <li>7. Variare il numero di sportelli, sedi e dispositivi utilizzati.</li> <li>Nel caso in cui s'intendano avviare nuove nilevazioni e ampliare i servizi coinvolti nell'iniziativa, oc<br/>"Aggiungi servizio" presente sulla barra del Menù.</li> </ul>                                                                                                    |
|                                                                                                    | Con le altre funzioni presenti in questa sezione potrà consultare tramite due calendari lo s<br>sperimentazione. In particolare:<br>Calendario partenze offre una vista dei prossimi avvii previsti.                                                                                                    |

Dalla cartella Sperimentazione si possono visualizzare contenuti del Piano di sperimentazione inserito dall'ente (Cfr. Figura 9).

| Mettian<br>Ia facci                                                                                                    | neci<br>a                                                                                                    | Petus coloro<br>tem upor<br>Roma                                                                                                    | and the second |                 |        | UTENTE:<br>24/02/201 |
|----------------------------------------------------------------------------------------------------|----------------------------------------------------------------------------------------------------|----------------------------------------------------------------------------------------------------|----------------|-----------------|--------|----------------------|
| CATEGORIE:                                                                                                    | 2                                                                                                    |                                                                                                    | sc             |                 |        |                      |
| Cruscotto Gestionale<br>Gestimentazione<br>Calendario Partenze<br>Gestione reportistica<br>Calendario Attivazioni<br>Gestione reportistica<br>Calendario Attivazioni<br>Gestione reportistica<br>Calendario Attivazioni<br>Gestione reportistica<br>Calendario Attivazioni<br>Calendario Attivazioni | NOME<br>TIPO ENTE<br>REGIONE<br>PROVINCIA<br>CITTA'<br>INDIRIZZO<br>NOME RESPONSABILE<br>RUOLO RESPONSABILE<br>TELEFONO RESPONSABILE<br>NOME REFRENTE<br>EUCLO REFRENTE<br>ELEFONO REFRENTE<br>TELEFONO REFRENTE | Ente di prova<br>Enti previdenza e c<br>Calabria Calabria<br>Reggio Calabria C<br>Caraffa Del Bianco<br>via roma<br>Andrea Rossi<br>Amministratore<br>andrea.rossi@ross<br>067777777<br>Guido Bianchi<br>Responsabile<br>guido.bianchi@biar<br>067777778 | assistenza     |                 |        |                      |
|                                                                                                    | Servizi                                                                                                    |                                                                                                    |                |                 |        |                      |
|                                                                                                    | Azioni                                                                                                    | Denominazione                                                                                                    | Chiave         | Classificazione | Canale | Città + Indirizzo    |

In questa schermata l'utente può verificare la Chiave che identifica ogni servizio coinvolto nella sperimentazione (Cfr. Figura 10).

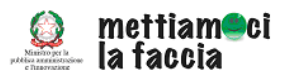

| a facci                                                                                                    | a                                                                                                    |                                                                                                    | sc.        | HEDA ENTE       |              | UTE<br>24/02/2    |
|----------------------------------------------------------------------------------------------------|----------------------------------------------------------------------------------------------------|----------------------------------------------------------------------------------------------------|------------|-----------------|--------------|-------------------|
| Cruscotto Gestionale<br>Cruscotto Gestionale<br>Participatione<br>Calendario Attivazioni<br>Gestione reportistica<br>Postutati<br>FORUM (BETA) »<br>ACCESSO »<br>CANBIO PASSWORD » | NOME<br>TIPO ENTE<br>REGIONE<br>PROVINCIA<br>CITTA'<br>INDIRIZZO<br>NOME RESPONSABILE<br>RUOLO RESPONSABILE<br>E-MAIL RESPONSABILE<br>NOME REFERENTE<br>ELEFONO RESPONSABILE<br>E-MAIL REFERENTE<br>ELEFONO REFERENTE<br>TELEFONO REFERENTE<br>TELEFONO REFERENTE | Ente di prova<br>Enti previdenza e<br>Calabria<br>Reggio Calabria<br>Caraffa Del Bianco<br>via roma<br>Andrea Rossi<br>Amministratore<br>andrea.rossi@ross<br>067777777<br>Guido Bianchi<br>Responsabile<br>guido.bianchi@bia<br>06777778<br>Udi Servizio | assistenza |                 |              |                   |
|                                                                                                    | Servizi                                                                                                    | Denominations                                                                                                    | Chiane     | flassifications | Canala       | (itt) + Indirizzo |
|                                                                                                    | 10210110                                                                                                    | Denominatione                                                                                                    | CHINE C    | CHRISTING       | e del del de | Citta + Induiting |

Per la trasmissione dei dati si può utilizzare questa Chiave o eventualmente modificarla, inserendo i codici identificativi utilizzati dai software a disposizione delle amministrazioni. Per questa operazione si possono utilizzare le funzioni "Modifica" e "Salva" presenti nel menù (Cfr. Figura 11).

| ia facci                                                                                                    | neci<br>a                                                                                                    | and the second                                                                                                    | and the second     |                 |           | UTENT<br>24/02/20 |
|----------------------------------------------------------------------------------------------------|----------------------------------------------------------------------------------------------------|----------------------------------------------------------------------------------------------------|--------------------|-----------------|-----------|-------------------|
| CATEGORIE:                                                                                                    |                                                                                                    |                                                                                                    | 50                 | HEDA ENTE       |           |                   |
| Cruscotto Gestionale<br>Sperimentazione<br>Calendario Partenze<br>Calendario Attivazioni<br>B Gestione reportistica<br>Risutati<br>B Strumenti<br>« FORUM (BETA) »<br>« ACCESSO »<br>« CAMILIO PASSWORD » | NOME<br>TIPO ENTE<br>REGIONE<br>PROVINCIA<br>CITTA'<br>INDIRIZZO<br>NOME RESPONSABILE<br>RUOLO RESPONSABILE<br>E-MAIL RESPONSABILE<br>TELEFONO RESPONSABIL<br>NOME REFERENTE<br>RUOLO REFERENTE<br>E-MAIL REFERENTE<br>TELEFONO REFERENTE<br>TELEFONO REFERENTE | Ente di prova<br>Enti previdenza e<br>Calabria<br>Reggio Calabria<br>Caratta Del Bianco<br>via roma<br>Andrea Rossi<br>Amministratore<br>andrea rossi@ross<br>demossi@rossi<br>067777777<br>Guido Bianchi<br>Responsabile<br>guido bianchi@bia<br>067777778 | assistenza         |                 |           |                   |
|                                                                                                    | Azioni                                                                                                    | Denominazione                                                                                                    | Chiave             | Classificazione | Canale    | Città + Indirizzo |
|                                                                                                    |                                                                                                    | servizio consultazioni                                                                                                    | 144 318 1265138522 | Consulto Medico | Sportello | Verzino - sss     |

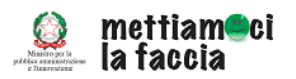

# Nota

La modifica del codice numerico non è più consentita dopo il primo invio della reportistica.

# 2. Anno rilevazione

In questo campo va inserito l'anno di riferimento.

# 3. Settimana anno rilevazione

Questo campo va lasciato vuoto.

#### 4. Mese anno rilevazione

In questo campo va inserita il mese di riferimento dei dati trasmessi. Il formato del campo è numerico, nella tabella successiva vengono mostrati i campi identificativi di ogni mese.

#### TABELLA MESE - CODIFICA VALORI DA INSERIRE

|           | NUMERO DA    |
|-----------|--------------|
| MESE      | INSERIRE NEL |
|           | САМРО        |
| Gennaio   | 1            |
| Febbraio  | 2            |
| Marzo     | 3            |
| Aprile    | 4            |
| Маддіо    | 5            |
| Giugno    | 6            |
| Luglio    | 7            |
| Agosto    | 8            |
| Settembre | 9            |
| Ottobre   | 10           |
| Novembre  | 11           |
| Dicembre  | 12           |

# 5. <u>nr utenti totali per il servizio</u>

In questo campo va inserito il numero degli utenti totali che hanno usufruito del servizio.

# 6. <u>nr votanti totali</u>

In questo campo va inserito il numero degli utenti che hanno espresso una valutazione. Occorre inserire i valori assoluti e non il dato percentuale.

# 7. <u>nr giudizi positivi</u>

In questo campo va inserito il numero delle valutazioni positive (faccina verde). Occorre inserire i valori assoluti e non il dato percentuale.

#### 8. <u>nr giudizi neutri</u>

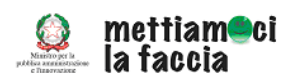

In questo campo va inserito il numero delle valutazioni neutre (faccina gialle). Occorre inserire i valori assoluti e non il dato percentuale.

# 9. <u>nr giudizi negativi</u>

In questo campo va inserito il numero delle valutazioni negative (faccina rossa). Occorre inserire i valori assoluti e non il dato percentuale.

#### 10. <u>nr giudizi negativi: motivazione 1</u>

Inserire il numero (valori assoluti) dei giudizi espressi relativi al primo motivo di insoddisfazione (per la specifica, si rimanda alla tabella MOTIVI DI INSODDISFAZIONE).

# 11. nr giudizi negativi: motivazione 2

Inserire il numero (valori assoluti) dei giudizi espressi relativi al secondo motivo di insoddisfazione (per la specifica, verifica tabella MOTIVI DI INSODDISFAZIONE).

#### 12. <u>nr giudizi negativi: motivazione 3</u>

Inserire il numero (valori assoluti) dei giudizi espressi relativi al terzo motivo di insoddisfazione (per la specifica, si rimanda alla tabella MOTIVI DI INSODDISFAZIONE).

#### 13. nr giudizi negativi: motivazione 4

Inserire il numero (valori assoluti) dei giudizi espressi relativi al quarto motivo di insoddisfazione (per la specifica, si rimanda alla tabella MOTIVI DI INSODDISFAZIONE).

|                   | Sportello            | Telefono                | Web                   |
|-------------------|----------------------|-------------------------|-----------------------|
| Motivo di         | Tempo di attesa      | Tempo di attesa         | Difficoltà di accesso |
| insoddisfazione 1 |                      |                         |                       |
| Motivo di         | Professionalità      | Professionalità         | Istruzioni non chiare |
| insoddisfazione 2 | dell'impiegato/a     | dell'impiegato/a        |                       |
| Motivo di         | Necessità di tornare | Necessità di richiamare | Informazioni non      |
| insoddisfazione 3 |                      |                         | aggiornate            |
| Motivo di         | Risposta negativa    | Risposta negativa       | *1                    |
| insoddisfazione 4 |                      |                         |                       |

#### TABELLA - MOTIVI DI INSODDISFAZIONE

<sup>&</sup>lt;sup>1</sup> Immettere valore 0 o lasciare la casella in bianco

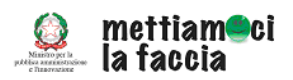

# 5. COME IMMETTERE I DATI SE NON CI SONO STATE VALUTAZIONI

Se per il mese di riferimento non sono state raccolte le valutazioni, per mancanza di utenti o per problemi tecnici, i dati andranno inviati ugualmente. In questi casi, per l'invio della reportistica, si può utilizzare anche la funzione di **Inserimento dei dati**<sup>2</sup>.

# 6. PROVE TECNICHE PRIMA DELLA TRASMISSIONE

Le amministrazioni intenzionate ad adottare questa modalità di trasmissione della reportistica, possono realizzare delle prove tecniche di trasmissione dei dati, previo accordo con lo Staff di "Mettiamoci la faccia" (mettiamocilafaccia@qualitapa.gov.it).

<sup>&</sup>lt;sup>2</sup> Per questa modalità di inserimento si rimanda alle istruzioni presenti nella cartella "Procedura inserimento dati" all'interno dell'Area riservata di Mettiamoci la faccia.